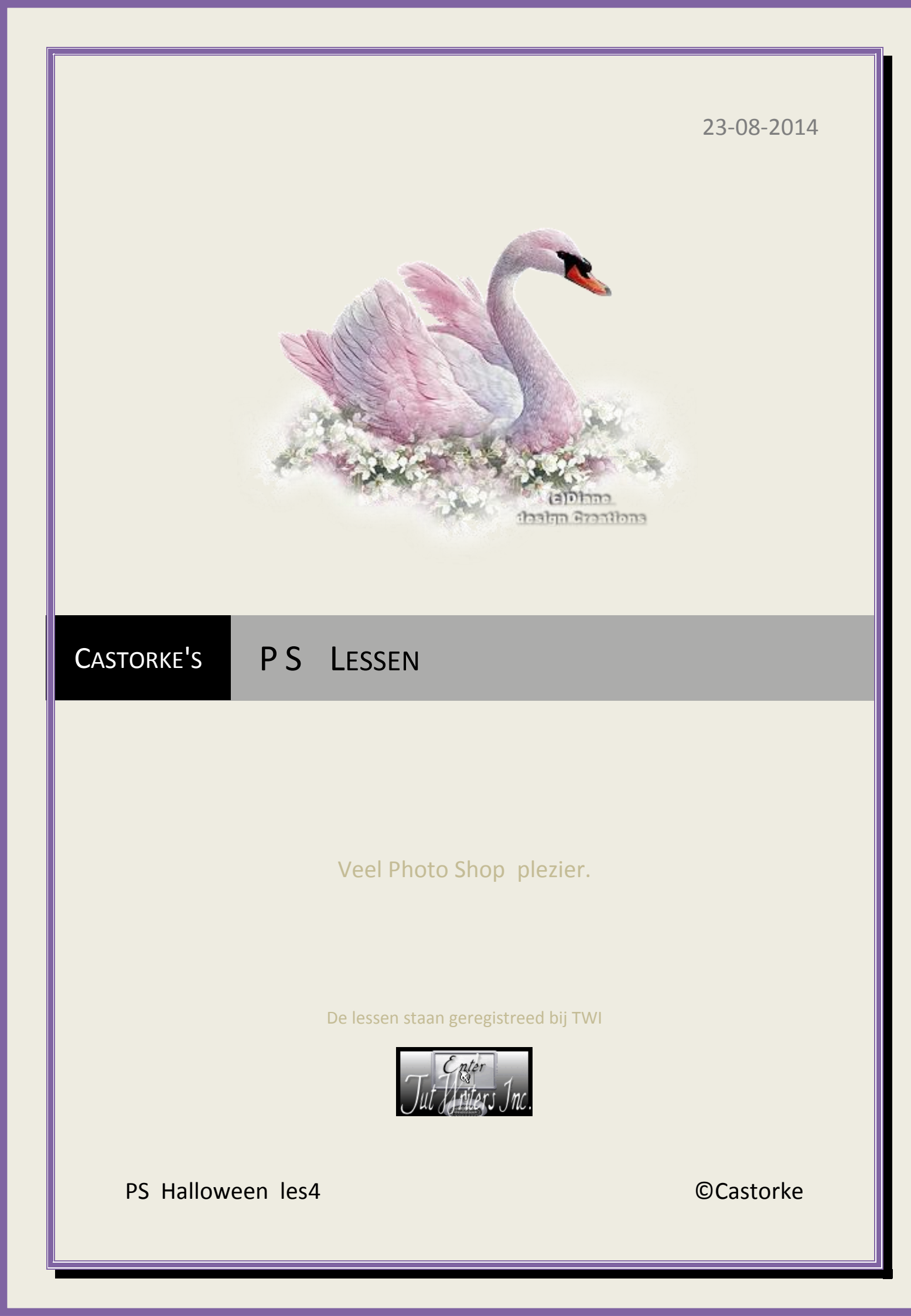

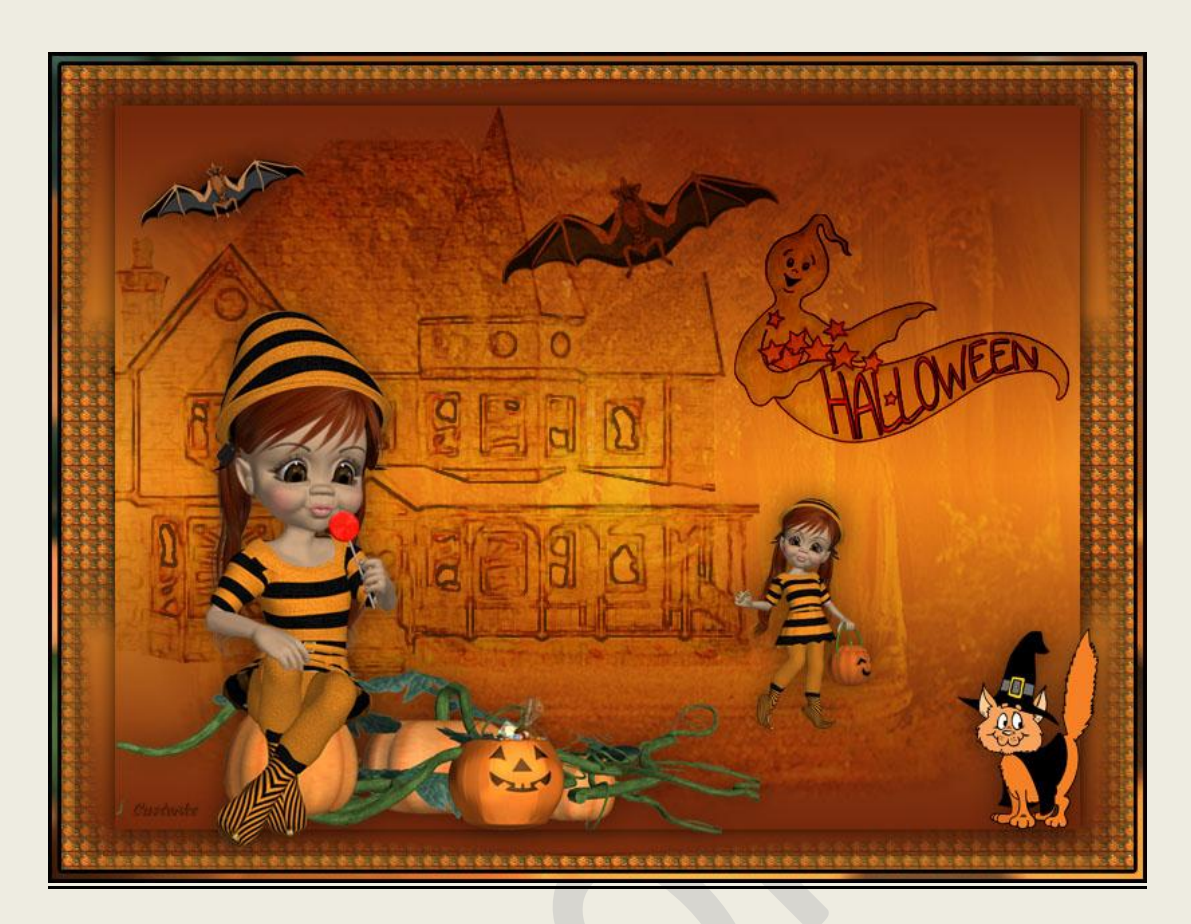

## PS - Halloween - Les 4

Is door mezelf gemaakt met CS6 kan best met een ander PS programma gemaakt worden. Iedere gelijkenis berust op louter toeval.

Materiaal:

Tubes van: <u>Gerda's Villa Kunterbunt</u>, gedeeld in groepen en van het net. Patroon: Halloween gemaakt door Castorke

Credits vind je hier.

Met dank aan de tubeuses. Met dank voor de credits.

Respecteer hun werk, gelieve dan ook niets aan de <u>tubes</u> en de <u>bestandsnaam</u> te veranderen. De credits behoren tot de originele Artist of maker.

Zonder hen was deze les niet tot stand gekomen.

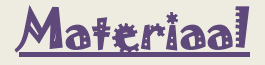

## ©Castorke

- Gebruikte kleuren VG-kleur #f49b2b AG-kleur #75280c
   Verloop gespiegeld (het vierde icoontje), voorgrond naar achtergrond.
- 2. CTRL + N (nieuwe afbeelding) 800 X 600 wit
- 3. CTRL + shift + N.

Vul met verloop - trek van het midden naar beneden houd je shift ingedrukt.

4. Laag dupliceren.

CTRL + T (vrije transformatie) Schaal naar 90%

FX - Laagstijl: Slagschaduw - vermenigvuldigen, dekking 75, hoek 120°, afstand 0, grootte16

| Overvloeimodus: | Vermenigvuldigen | ~ <b></b>                                           |
|-----------------|------------------|-----------------------------------------------------|
| Dekking:        | 7                | 5 %                                                 |
| Hoek: (         | 120 ° G          | クリソンズダ<br>obale b <mark>e</mark> lichting gebruiker |
| Afstand: (      | 0                | px                                                  |
| Spreiden: 🍐     |                  | %                                                   |
| Grootte:        |                  | px                                                  |
| Kwaliteit       |                  |                                                     |

- Activeer laag 1
   Bewerken/ omlijnen 10px met VG-kleur, binnen.
- 6. Tik met je toverstaf in de omlijning (VG-kleur)
- 7. CTRL + J

FX - Laagstijl: Patroonbedekking - cas\_hal\_le4 - schaal 9 (hangt van je patroon af dat je gebruikt.)

| Overvloeimodus | s: Normaal |          | ~                 |
|----------------|------------|----------|-------------------|
| Dekking        |            | 2 2113 C | viske             |
| Patroor        |            | н        | rkomst magnetisch |
| <b>c</b> 1     |            |          | 1.00              |

©Castorke

8. FX - Laagstijl: Slagschaduw

| Overvloeimodus: | Vermenigvuldigen |         | ~                  |
|-----------------|------------------|---------|--------------------|
| Dekking:        |                  | 75      | %                  |
| Hoek:           | 120 •            | Globale | belichting gebruik |
| Afstand:        |                  | 0       | px                 |
|                 |                  |         |                    |
| Spreiden :      | 4                | 0       | %                  |

9. Filter/vervagen/Radiaal vaag hoev 10

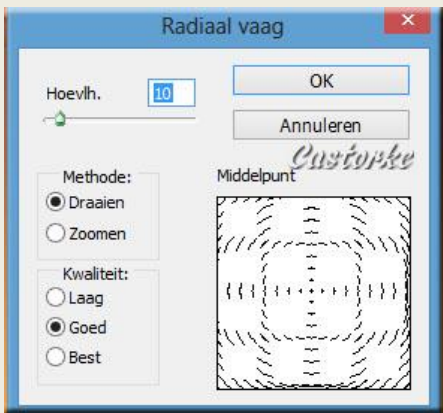

- 10. Aktiveer de bovenste laag.
- 11. Open !cid\_03B2691A

CTRL + A (alles selecteren), CTRL + C (kopiëren) ga naar je werk en CTRL + V (plakken) CTRL + T (vrije transformatie) sleep het zo groot als je binnenste rechthoek. Zet de dekking op 50 en de overvloeimodus op zwak licht.

12. Open House

CTRL + A, CTRL + C, ga naar je werk CTRL + V

CTRL I + T schaal naar 35%

Schuif tegen de linker- en bovenkant van je rechthoek zie voorbeeld of naar keuze. zet de dekking op 60, overvloeimodus op aftrekken.

Filter/ Stileer/ oplichtende rand...

| Artistiek                | ^ | ۵ 0              | к     |
|--------------------------|---|------------------|-------|
| Penseelstreek     Schets | - | Annu             | leren |
| ▼ Estileer<br>Custopke   |   | Oplichtende rand | 2     |
| Structuur                | _ | Helderheid rand  | 6     |
| Vervorm                  | _ | <u>V</u> loeiend | 5     |

- 13. Open Kiki-Halloween-2012-03a
  - CTRL + A, CTRL + C, ga naar je werk CTRL + V
  - CTRL + T schaal naar 50%
  - CTRL + T schaal naar 80%

FX - Laagstijl: Slagschaduw

| Overvloeimodus:                | Vermenigvuldigen |           | ~                |
|--------------------------------|------------------|-----------|------------------|
| Dekking:                       |                  | 50        | %                |
| Hoek:                          | 120 0            | ✓ Globale | pelichting gebru |
| Hoek:<br>Afstand:              | 120 ° [          | Globale   | px               |
| Hoek:<br>Afstand:<br>Spreiden: |                  | Globale   | px %             |

Zet op zijn plaats of naar keuze.

14. Open Kiki-Halloween-2012-01a

CTRL + A, CTRL + C, ga naar je werk CTRL + V CTRL + T schaal naar 15% Zelfde Slagschaduw als hier boven in punt 18 (kopieer de laagstijl en plak in deze laag)

15. Open Cat-dressed-like-witch

CTRL + A, CTRL + C, ga naar je werk CTRL + V CTRL + T schaal naar 20% Bewerken/ transformatie/ horizontaal omdraaien. Plak de gekopieerde laagstijl slagschaduw in deze laag. (staat nog goed) Zet op zijn plaats.

- 16. Open Bat-brown-and-black.
  CTRL + A, CTRL + C, ga naar je werk CTRL + V
  CTRL + T schaal naar 30%
  zet de dekking op 85
- 17. Dupliceer de laagCtrl + T schaal naar 60%Plak de laagstijl op deze laag ze staat nog goed.
  - Zet op zijn plaats of naar keuze.
- 18. Activeer de grote vleermuis en zet de overvloeimodus op vermenigvuldigen.
- 19. Activeer de bovenste laag.

20. Open Halloween01\_AB
CTRL + A, CTRL + C, ga naar je werk CTRL + V
CTRL + T schaal naar 50%
Zet de overvloeimodus op lineair doordrukken.
Zet op zijn plaats.

21. Activeer de achtergrondlaag.

Zet VG-kleur op #4a6331 de achtergrondkleur #75280c zou nog goed moeten staan anders even aanpassen.

Bewerken/ canvasgrootte 20, relative aanvinken, achtergondkleur.

Tik met je toverstaf in de gekleurde rand.

CTRL + J

- FX \_ laagstijl: patroonbedekking zoek je patroontje cas\_hal\_les4 , schaal op 1000. Laagstijl: lijn, binnen, grootte 3, kleur zwart.
- 22. Plaats je naam of watermerk.
- 23. Opslaan als .jpg

Zo dat was het ik hoop dat je er van genoten hebt.

Ben benieuwd naar je werk. Stuur het me in originele grootte.

Plaats ik het bij de andere werkjes. <u>Hier</u>

Vermeld wel je naam, het lesnummer, titel. Succes !

Vraagjes mag je me altijd mailen..

Het is verboden deze les geheel of gedeeltelijk te kopiëren. De lessen staan geregistreed bij TWI

Email

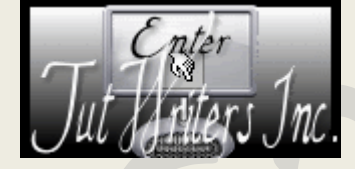